## Vatrena Lopta

Korak 1: Napravite novi dokument veličine 400x400. Obojite ga crnom bojom.

Korak 2: Idite na Filter -> Render -> Difference Clouds . Kliknite nekoliko puta ili jednostavno nakon prvog klika, pritisnite Ctrl+F (nekoliko puta). Napravite to 6-8 puta. Sada bi trebalo da izgleda ovako:

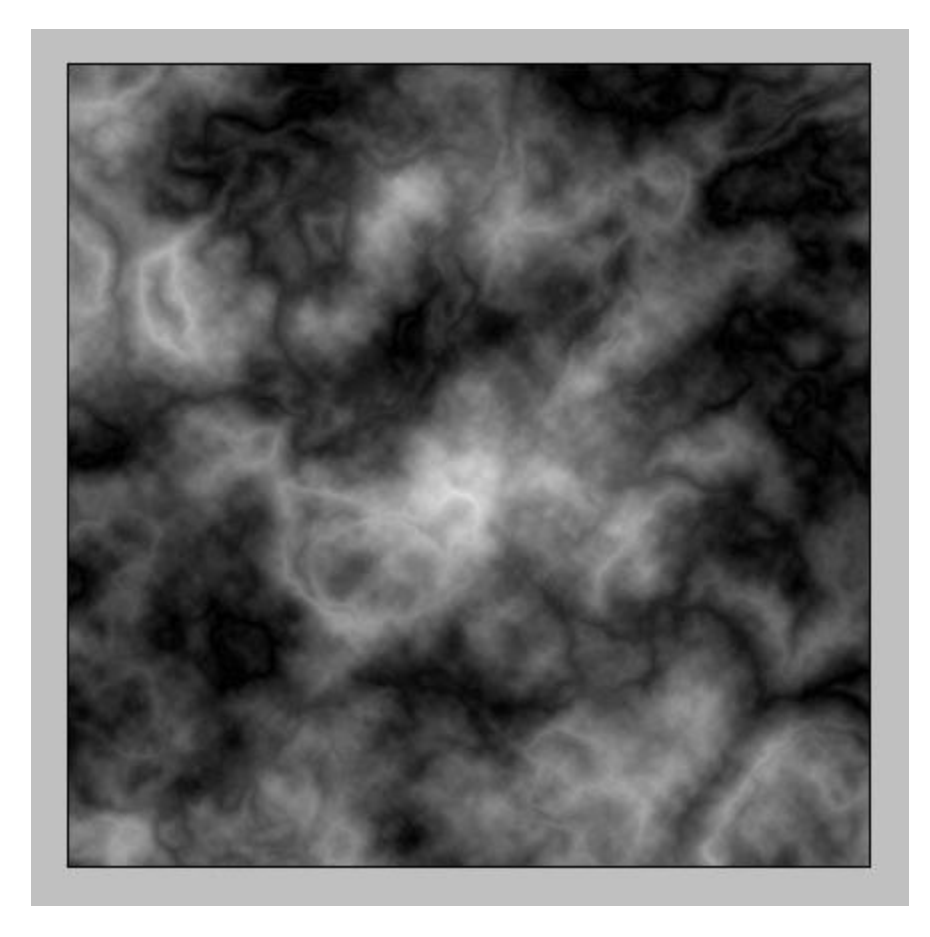

Korak 3: Izaberite Filter -> Artistic -> Plastic Wrap sa ovim podešavanjima :

| <u>H</u> ighlight Strength | 20 |
|----------------------------|----|
| Detail                     | 15 |
| Smoothness                 | 3  |

Korak 4: Izaberite Filter -> Stylize -> Glowing Edges sa ovim podešavanjima :

|                       | Reset   |    |
|-----------------------|---------|----|
| lowing Ed             | dges    | •  |
| Edge Wi               | dth     | 1  |
| "<br>Edge <u>B</u> ri | ghtness | 20 |
| <u>S</u> moothr       | iess    | 15 |

Korak 5: Duplirajte layer na kojem radite. Prebacite blending mode na Color Burn.

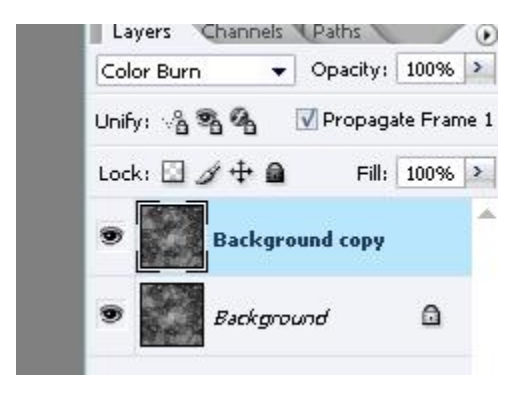

Vratite se na pocetni (donji) layer.

Korak 6: Izaberite Filter -> Render -> Lens Flare sa ovim opcijama

| Lens Flare                                                                                                    |           |                 |   | 23    |
|----------------------------------------------------------------------------------------------------|-----------|-----------------|---|-------|
| Flare Center:                                                                                                    |           |                 | [ | OK    |
|                                                                                                    |           |                 | 2 | Reset |
|                                                                                                    |           |                 | - |       |
| and the second second s |           |                 |   |       |
| +                                                                                                    | -         | -               |   |       |
| Sec.                                                                                                    |           | and and         |   |       |
| and the second                                                                                                    |           |                 | 2 |       |
|                                                                                                    | . Jan     | 1               |   |       |
|                                                                                                    | PSLAVENES | USEC YOU IN THE |   |       |
| <u>B</u> rightness:                                                                                                    |           | 185             | % |       |
| C                                                                                                    | <u></u>   |                 |   |       |
| Lens Type                                                                                                    |           |                 |   |       |
| © 50-300mm <u>Z</u> oon                                                                                                    | n         |                 |   |       |
| 35mm Prime                                                                                                    |           |                 |   |       |
| <u>1</u> 05mm Prime                                                                                                    |           |                 |   |       |
|                                                                                                    |           |                 |   |       |

Korak 7: Izaberite Image -> Adjustments -> Hue/Saturation (Ctrl+U) sa ovim opcijama :

| Master               |         | OK           |
|----------------------|---------|--------------|
| <u>H</u> ue:         | 45      | Reset        |
|                      |         |              |
| S <u>a</u> turation: | 75      | Load         |
|                      |         | <u>S</u> ave |
| Lightness:           | 25      |              |
|                      |         |              |
|                      |         | 🔽 Coloriz    |
|                      | J J_+ J | Previe       |

Rezultat je dat na sledećoj slici:

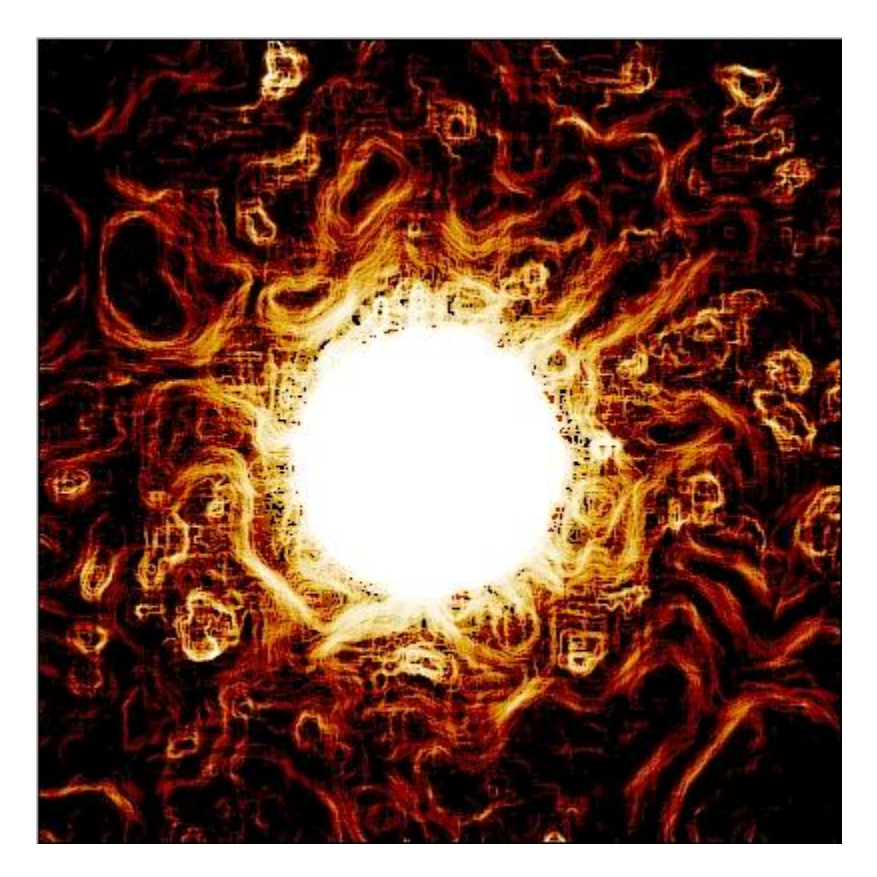